## 新增作業時,請務必確認設定為"無儲存庫"。 (可參考操作手冊之第12至13頁 -單元六「新增作業」)

【注意】若沒有設定「無儲存庫」就上傳文章進行 比對,將會使此篇文章儲存至比對系統的資料庫, 造成您的比對結果為100%,此時需要請國外廠商手 動刪除,將耗費數週的時間,請務必注意!

| 作業 學生 文件庫 行事曆 討論 偏好設定 | tur | rnitir | r   |     |    |      |
|-----------------------|-----|--------|-----|-----|----|------|
|                       | 作業  | 學生     | 文件庫 | 行事曆 | 討論 | 偏好設定 |

現在檢視: 首頁 > 網路可靠度

關於此頁

這是您的課程主頁。點選\"添加作業\" 按鈕以添加作業至您的課程主頁。點選一個作業的\"檢視\" 按鈕以檢視作業收件匣以及任何被提交至作業的提交物件。您可以藉由點選在作業的\"更多動作\" 選單內的\"提交\" 選項 提交物件。

| 網路可靠度<br><sup>課程主頁  </sup> QUICKMARK BREAKDOWN |                               |                               |            |                   |    |        |  |  |
|------------------------------------------------|-------------------------------|-------------------------------|------------|-------------------|----|--------|--|--|
|                                                | 開始                            | 到期                            | 發表         | 狀態                | 功能 |        |  |  |
| SCI                                            |                               |                               |            |                   |    |        |  |  |
| 文稿                                             | <b>2020年06月05日</b><br>11:51AM | <b>2020年06月12日</b><br>23:59PM | N/A<br>N/A | <b>1/1</b><br>已提交 | 查看 | 更多功能 ▼ |  |  |

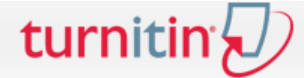

作業 學生 文件庫 行事曆 討論

現在檢視:首頁>網路可靠度

## 關於此頁

這是您的課程主頁。點選\"添加作業\"按鈕以添加作業至您的課程主頁。點選一個作業的\"檢視\"按鈕以檢視作業收件匣以及任何被提交至作業的提交物件。您可以藉由點選在作業的\"更多動作\"選單內的\"提交\"選項 提交物件。

偏好設定

| 網路可靠度<br><sup>課程主頁  </sup> QUICKMARK BF | REAKDOWN                      |                               |            |                   |    |                            | ➡ 添加作業 |
|-----------------------------------------|-------------------------------|-------------------------------|------------|-------------------|----|----------------------------|--------|
|                                         | 開始                            | 到期                            | 發表         | 狀態                | 功能 |                            |        |
| SCI                                     |                               |                               |            |                   |    |                            | 1      |
| 文稿                                      | <b>2020年06月05日</b><br>11:51AM | <b>2020年06月12日</b><br>23:59PM | N/A<br>N/A | <b>1/1</b><br>已提交 | 查看 | 更多功能 ▼                     |        |
|                                         |                               |                               |            |                   |    | 編 <u>輯設定</u><br>提交<br>删除作業 |        |

| tur | nitin | r   |     |     |    |      |
|-----|-------|-----|-----|-----|----|------|
| 作業  | 學生    | 計分簿 | 文件庫 | 行事曆 | 討論 | 偏好設定 |

現在檢視: 首頁 > 網路可靠度 > SCI

關於此頁

欲建立作業,請輸入作業名稱並選擇其開始與結束日期。若有需要,您亦可輸入額外的作業說明文字。在預設的狀況下,繳交至此資料匣的文稿會與我們資料庫中所有資料做比對。若您要建立客製化的搜尋條件或瀏 覽進階的作業設定功能,請點選"更多選項"鏈接。

| 更新文稿作業                                                                                                |                                                                              |
|----------------------------------------------------------------------------------------------------|------------------------------------------------------------------------------|
| 作業標題 <b>2</b><br>SCI<br><ul> <li>優允許 Turnitin 可以檢查相似度的檔案類<br/>型</li> <li>介許任何文檔類型 <b>2</b></li> </ul> | 開始日期<br>2020年06月05日<br>在 11 ▼ : 51 ▼<br>截止日期<br>2020年06月12日<br>在 23 ▼ : 59 ▼ |
| ∃ 進階設定                                                                                                |                                                                              |
| 提交                                                                                                    |                                                                              |

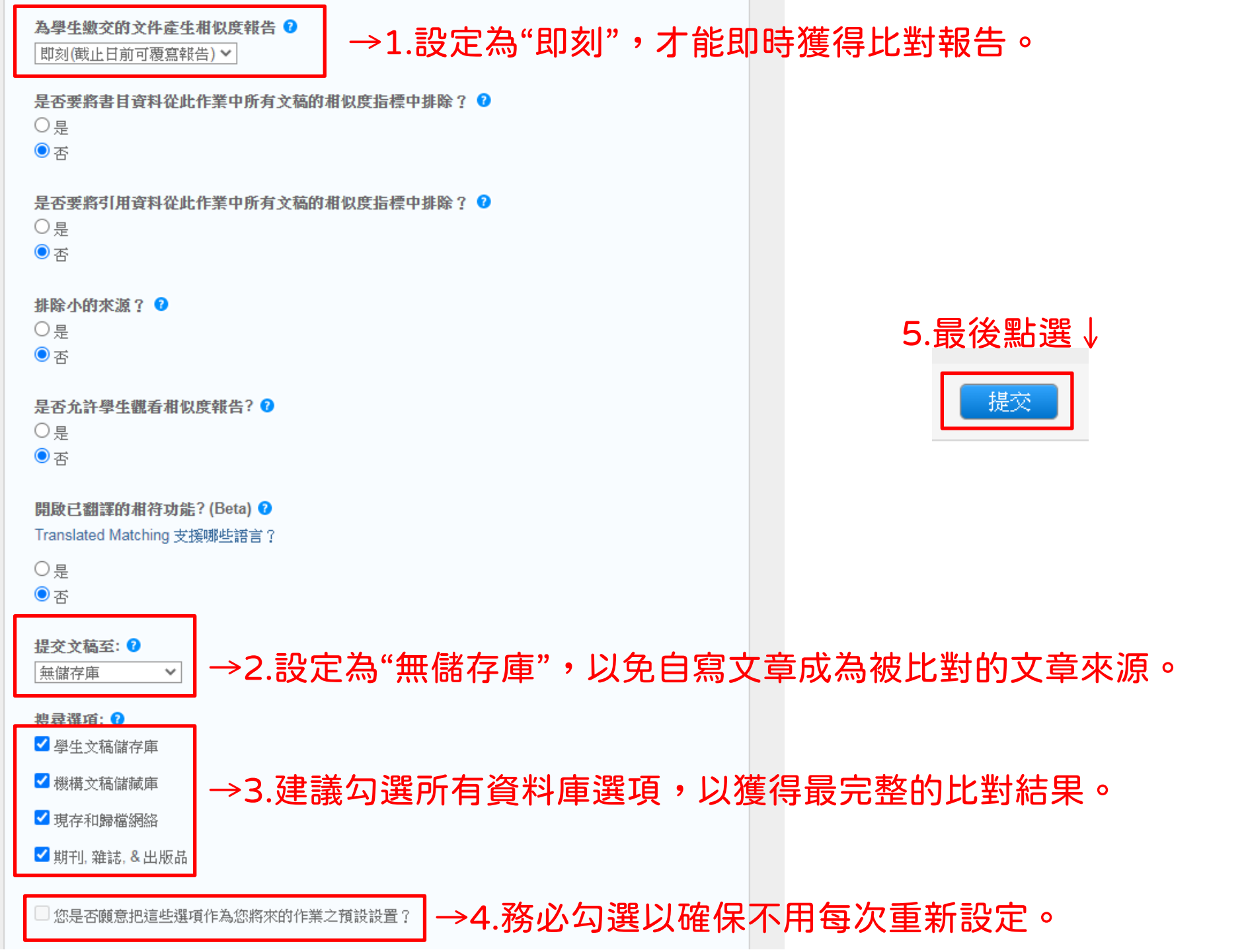